# NetAttest EPS 設定例

連携機器:

# Alcatel-Lucent Omni Access WLAN Case:TLS方式での認証

Version 1.1

株式会社ソリトンシステムズ

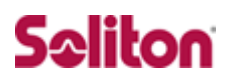

NetAttest®は、株式会社ソリトンシステムズの登録商標です。

その他、本書に掲載されている会社名、製品名は、それぞれ各社の商標または登録商標です。 本文中に ™、®、©は明記していません。

Copyright  $\odot$  2011, Soliton Systems K.K. , All rights reserved.

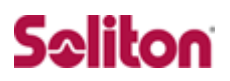

# はじめに

#### 本書について

本書は CA 内蔵 RADIUS サーバーアプライアンス NetAttest EPS とアルカテ ル・ルーセント社製 無線 LAN スイッチ Omni Access WLAN における 802. 1X 認証環境の構築について、設定例を示したものです。

各機器の管理 IP アドレス設定など、基本設定は既に完了しているものとします。 設定例は管理者アカウントでログインし、設定可能な状態になっていることを 前提として記述します。

#### 表記方法

| 表記方法         | 説明                                |
|--------------|-----------------------------------|
| ABCDabcd1234 | コマンド名、ファイル名、ディレクトリ名、画面上のコンピュータ出力、 |
| (normal)     | コード例を示します。                        |
| ABCDabcd1234 | ユーザーが入力する文字を、画面上のコンピュータ出力と区別して示しま |
| (bold)       | इ.                                |
| ABCDabcd1234 |                                   |
| (italic)     |                                   |

| 表記方法            | 説明                             |
|-----------------|--------------------------------|
| ſ ]             | 参照するドキュメントを示します。               |
| ٢J              | 参照する章、節、ボタンやメニュー名、強調する単語を示します。 |
| [+-]            | キーボード上のキーを表します。                |
| [‡-1]+[‡-<br>2] | [キー1]を押しながら[キー2]を押すことを表します。    |

### 表記方法(コマンドライン)

| 表記方法       | 説明                                                      |
|------------|---------------------------------------------------------|
| %, \$, >   | 一般ユーザーのプロンプトを表します。                                      |
| #          | 特権ユーザーのプロンプトを表します。                                      |
| [filename] | [ ] は省略可能な項目を示します。この例では、filename は省略してもよ<br>いことを示しています。 |

### アイコンについて

| アイコン | 説明                                              |
|------|-------------------------------------------------|
| •    | 利用の参考となる補足的な情報をまとめています。                         |
| •    | 注意事項を説明しています。場合によっては、データの消失、機器の破損<br>の可能性があります。 |

画面表示例について

このマニュアルで使用している画面(画面キャプチャ)やコマンド実行結 果は、実機での表示と若干の違いがある場合があります。

#### ご注意

本書は、当社での検証に基づき、NetAttest EPS 及び Omni Switch 6 850,Omni Access WLAN の操作方法を記載したものです。すべての環 境での動作を保証するものではありません。

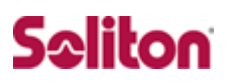

# 目次

| 1 構成                    | 6  |
|-------------------------|----|
| 1-1 構成図                 | 6  |
| 1-2 環境                  | 6  |
| 2NetAttest EPS          | 8  |
| 2-1 NetAttest EPS 設定の流れ |    |
| 2-2 システム初期設定ウィザードの実行    | 9  |
| 2-3 サービス初期設定ウィザードの実行    | 10 |
| 2-4 ユーザーの登録             | 11 |
| 2-5 ユーザー証明書の発行          | 13 |
| 3 Alcatel-Lucent        |    |
| 3-1 設定の流れ               |    |
| 3-2 Switch 側設定項目        | 15 |
| 4 クライアント PC の設定         | 19 |
| 4-1 クライアント PC 設定の流れ     | 19 |
| 4-2 Windows XP での設定     | 20 |
| 4-3 Windows 7 での設定      | 25 |
| 4-4 インポートされたユーザー証明書の確認  |    |

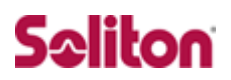

# 1 構成

### 1-1 構成図

- ・無線 LAN で接続する機器は L2 スイッチに収容
- ・有線 LAN と無線 LAN は同一セグメント
- ・無線 LAN で接続するクライアント PC の IP アドレスは、
   NetAttest EPS-ST03 の DHCP サーバーから払い出す

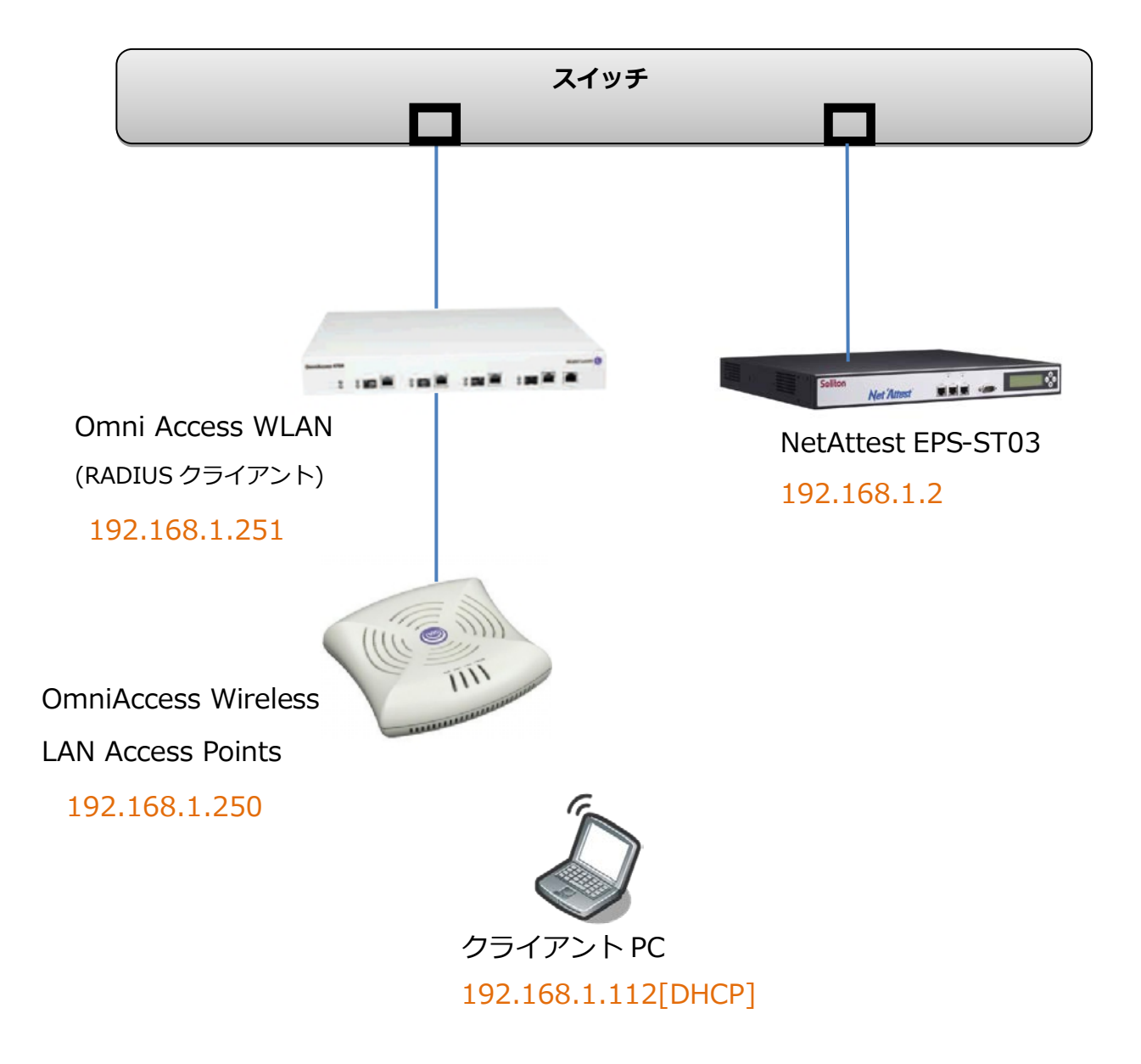

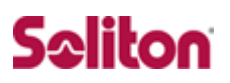

### 1-2 環境

#### 1-2-1 機器

| 役割                                | メーカー                   | 製品名                                        | SW バージョン                           |
|-----------------------------------|------------------------|--------------------------------------------|------------------------------------|
| Authentication Server<br>(認証サーバー) | Soliton Systems        | NetAttest EPS-ST03                         | Ver. 4.2.3                         |
| Authenticator                     | Alcatel Lucent         | Omni Switch 6850                           |                                    |
| Access WLAN<br>(RADIUS クライアント)    | Alcatel Lucent         | Omni Access WLAN                           |                                    |
| 無線 Access Point                   | Alcatel Lucent         | OmniAccess<br>WirelessLAN<br>Access Points |                                    |
| Client PC / Supplicant            | Panasonic<br>Microsoft | Let's note CF-W7                           | Windows XP SP3<br>Windows 標準サプリカント |

#### 1-2-2 認証方式

IEEE 802.1X TLS

### 1-2-3 ネットワーク設定

|                                 | EPS-ST03    | Omni Access W<br>LAN | OmniAccess<br>WirelessLAN<br>Access Points | Client PC               |  |  |
|---------------------------------|-------------|----------------------|--------------------------------------------|-------------------------|--|--|
| IP アドレス                         | 192.168.1.2 | 192.168.1.251        | 192.168.1.250                              | 192.168.1.112<br>(DHCP) |  |  |
| RADIUS port<br>(Authentication) |             | UDP 1812             |                                            |                         |  |  |
| RADIUS port<br>(Accounting)     |             | _                    |                                            |                         |  |  |
| RADIUS Secret<br>(Key)          |             | soliton              |                                            | _                       |  |  |

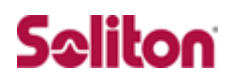

# 2 NetAttest EPS

### 2-1 NetAttest EPS 設定の流れ

#### 設定の流れ

- 1. システム初期設定ウィザードの実行
- 2. サービス初期設定ウィザードの実行
- 3. RADIUS クライアントの登録
- 4. 認証ユーザーの追加登録
- 5. 証明書の発行

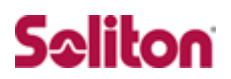

### 2-2 システム初期設定ウィザードの実行

システム初期設定ウィザードを使用し、以下の項目を設定します。

- ◆ タイムゾーンと日付・時刻の設定
- ◆ ホスト名の設定
- ◆ サービスインターフェイスの設定
- ◆ 管理インターフェイスの設定
- ◆ メインネームサーバーの設定

|                                                                   | 💽 🗟 🍫 🗙                                  |                           |
|-------------------------------------------------------------------|------------------------------------------|---------------------------|
| 😭 お気に入り 🏾 🏉 システム管理-Net'Attest EPS 🛛 👘 🔹 🕤 🗸                       | 🖃 🚔 • ページ(P) • セーフティ(S) • ツール(O) • 🕡 •   |                           |
| Net Attest EPS                                                    |                                          |                           |
|                                                                   |                                          |                           |
|                                                                   |                                          |                           |
| 「● 初期設定ウィザード                                                      |                                          |                           |
| <ul> <li>システム初期</li> <li>サービス知識</li> </ul>                        | 設定                                       |                           |
|                                                                   | INX.JE                                   |                           |
|                                                                   | ネーー<br>初期設定ウスザード - 設定項日の確認               | 2                         |
| <sup>1</sup> 0 1 日 4 1 2 1 1 1 1 1 1 1 1 1 1 1 1 1 1 1 1 1        |                                          |                           |
|                                                                   | ホスト名                                     | naeps.na-labo.soliton.jp  |
| Copyright © 2004-2010, Soliton Systems K.K., All rights reserved. | サービスインターフェイス                             |                           |
|                                                                   | ₽₽₣₽ス                                    | 192.168.1.2               |
|                                                                   | サブネットマスク                                 | 255.255.255.0             |
|                                                                   | デフォルトゲートウェイ                              |                           |
|                                                                   | 管理インターフェイス                               |                           |
|                                                                   | ₽₽₣₽ス                                    | 192.168.2.1               |
|                                                                   | サブネットマスク                                 | 255.255.255.0             |
|                                                                   | デフォルトゲートウェイ                              |                           |
|                                                                   | ドメインネームサーバー1                             | 192.168.1.100             |
|                                                                   | ドメインネームサーバー2                             |                           |
|                                                                   | 設定内容を確認して下さい。<br>この設定を保存・反映するには「再起」      | 動」ボタンをクリックして下さい。          |
|                                                                   |                                          | 戻る再起動                     |
|                                                                   | Copyright © 2004-2010, Soliton Systems K | .K., All rights reserved. |

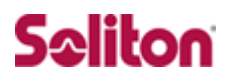

### 2-3 サービス初期設定ウィザードの実行

サービス初期設定ウィザードを実行します。

本書では、黒文字の項目のみ、設定しました。

- ◆ CA 構築
- ◆ LDAP データベースの設定
- ◆ RADIUS サーバーの基本設定(全般)
- ◆ RADIUS サーバーの基本設定(EAP)
- ◆ RADIUS サーバーの基本設定(証明書検証)
- ◆ NAS/RADIUS クライアント設定

| 初期設定ウィザード-○△描築                      |                                |                                         | 1               |              |
|-------------------------------------|--------------------------------|-----------------------------------------|-----------------|--------------|
| Manxe 717 F CAma                    |                                |                                         |                 |              |
| CA種別選択                              |                                |                                         |                 |              |
| CA種別選択                              |                                |                                         |                 |              |
| CA秘密鍵生成                             |                                | 初期設定ウィザード – L DAE                       | データペーフの設定       |              |
| 公開鍵方式                               | RSA 💌                          |                                         |                 |              |
| 鍵長                                  | 2048 💌                         | 編集対象:新規                                 |                 |              |
| CA情報                                |                                | 名前*                                     | LocalLdap01     |              |
| CA名(必須)                             | na-labo CAD1                   | サフィックス*                                 | dc=na-labo,dc=s | oliton,dc=jp |
| 国名                                  | 日本                             |                                         |                 |              |
| 都道府県名                               | Tokyo                          | 説明                                      |                 | -            |
| 市区町村名                               | Shinjuku                       |                                         |                 | _            |
| 会社名(組織名)                            | Soliton Systems K.K.           |                                         |                 | 戻る次へ         |
| 部署名                                 | Mktg                           |                                         |                 |              |
| E-mailアドレス                          | na-admin@na-labo.soliton       |                                         |                 |              |
| CA署名設定                              |                                |                                         |                 |              |
| ダイジェストアルゴリズム                        | SHA1 🔽                         |                                         |                 |              |
| 有効日数                                | 3650                           |                                         |                 |              |
|                                     |                                | 初期設定ウィザード - RAD                         | IUSサーバーの基本設定    |              |
|                                     |                                | ł                                       |                 |              |
| Copyright © 2004-2010, Soliton Syst | ems K.K., All rights reserved. | 全般                                      |                 |              |
|                                     |                                | 認証ボート*                                  | 1812            |              |
|                                     |                                | アカウンティングポート*                            | 1813            |              |
|                                     |                                | □ ログにパスワードを表示                           | 示する(PAP認証のみ)    |              |
|                                     |                                | □ セッション管理を使用で                           | ta              |              |
|                                     |                                | ■ □ □ □ □ □ □ □ □ □ □ □ □ □ □ □ □ □ □ □ | ティングバケットをバートナー  | こ転送する        |
|                                     |                                |                                         |                 |              |
|                                     |                                |                                         |                 |              |
|                                     |                                |                                         |                 |              |

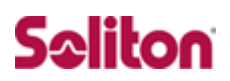

| 17月2日文正フィンニト ニ RADIUS ワー。                                                                                                    | バーの基本設定                                                         |                                                                                                    |                               |                                                                                                    |                                                                                                    |
|----------------------------------------------------------------------------------------------------|-----------------------------------------------------------------|----------------------------------------------------------------------------------------------------|-------------------------------|----------------------------------------------------------------------------------------------------|----------------------------------------------------------------------------------------------------|
|                                                                                                    |                                                                 |                                                                                                    |                               |                                                                                                    |                                                                                                    |
| EAP                                                                                                    |                                                                 |                                                                                                    |                               |                                                                                                    |                                                                                                    |
| EAP認証タイブ                                                                                                    |                                                                 |                                                                                                    |                               |                                                                                                    |                                                                                                    |
| 優先順位 認証タイブ                                                                                                    |                                                                 |                                                                                                    |                               |                                                                                                    |                                                                                                    |
| 2 PEAP -                                                                                                    |                                                                 |                                                                                                    |                               |                                                                                                    |                                                                                                    |
| 3 <mark>なし →</mark>                                                                                                    |                                                                 |                                                                                                    |                               |                                                                                                    |                                                                                                    |
| 4 <mark>なし ▼</mark><br>5 なし ▼                                                                                                    |                                                                 |                                                                                                    |                               |                                                                                                    |                                                                                                    |
| EAP-TLS/TTLS/PEAPオプション                                                                                                    |                                                                 |                                                                                                    |                               |                                                                                                    |                                                                                                    |
| メッセージフラグメントサイズ                                                                                                    | 1024 <b>-</b> バイト                                               |                                                                                                    |                               |                                                                                                    |                                                                                                    |
| メッセージの長さ情報                                                                                                    | フラグメントされた 最初の                                                   | )バケットにのみ含まれる 👻                                                                                       |                               |                                                                                                    |                                                                                                    |
| EAP-TTLS/PEAPオプション                                                                                                    |                                                                 |                                                                                                    |                               |                                                                                                    |                                                                                                    |
| ■ GTC認証を有効にする                                                                                                    |                                                                 |                                                                                                    |                               |                                                                                                    |                                                                                                    |
| 🔲 TLSセッションキャッシュを                                                                                                    | 有効にする                                                           |                                                                                                    |                               |                                                                                                    |                                                                                                    |
|                                                                                                    |                                                                 |                                                                                                    |                               |                                                                                                    |                                                                                                    |
|                                                                                                    |                                                                 |                                                                                                    |                               |                                                                                                    |                                                                                                    |
|                                                                                                    |                                                                 | 展るとなって                                                                                               |                               |                                                                                                    |                                                                                                    |
|                                                                                                    |                                                                 |                                                                                                    |                               |                                                                                                    | 1                                                                                                    |
|                                                                                                    |                                                                 | 初期設定ウィザー                                                                                             | - RADIUSサーバー                  | -の基本設定                                                                                                    |                                                                                                    |
| opyright © 2004-2011, Soliton Systems                                                                                                    | K.K., All rights reserved.                                      |                                                                                                    |                               |                                                                                                    |                                                                                                    |
|                                                                                                    |                                                                 |                                                                                                    |                               | =ToFI++++++=T                                                                                                    |                                                                                                    |
|                                                                                                    |                                                                 | 四                                                                                                    | コリニトス 投資すたたい                  | aL約音(次aL                                                                                                    |                                                                                                    |
|                                                                                                    |                                                                 | ロテカリ                                                                                                 | ストによる快証で有X別<br>約つ証明機関素        |                                                                                                    | ~ プラール - (は 4)は 4) 日本                                                                                                    |
|                                                                                                    |                                                                 |                                                                                                    | 5 I J 61. 77 J 105 (94)<br>   | ◎ 階増まで(1~                                                                                                    | 9, テノオルト進:りは 9と回尽)                                                                                                    |
|                                                                                                    |                                                                 | CNJ 1.99                                                                                             | * 1                           |                                                                                                    | <u>∠</u> _¥                                                                                                    |
|                                                                                                    |                                                                 |                                                                                                    |                               | 例:%{Use                                                                                                    | r-Name}                                                                                                    |
|                                                                                                    |                                                                 | サラジェク                                                                                                | ⊦チェック条件                       | 例:%{Use<br>例:O=Co                                                                                                    | r-Name)<br>た含む<br>npany/OU-Branch                                                                                                    |
|                                                                                                    |                                                                 | サラジェク                                                                                                | <b>↓チェック条件</b>                | 691: 94(Use                                                                                                    | r-Aame)<br>た会む<br>npany/OU-Branch                                                                                                    |
| 設定ウィザード – NAS/RADIUSクラ                                                                                                    | ライアント設定                                                         | サ <i>ラジェ</i> ク                                                                                       | テェック条件                        | 691: 96(Use                                                                                                    | r-Aame)<br>加pany/OU=Branch                                                                                                    |
| 設定ウィザード – NAS/RADIUSク <del>.</del><br>冨茱対象: 新 規                                                                                                    | ライアント設定                                                         | <i>ل</i> ±עּדָ <del>ז</del>                                                                          | トチェック条件                       | β¶: 9%(Use<br>β¶: Ο=Co                                                                                                    | r-Aame)<br>を含む<br>apany/OU-Branch                                                                                                    |
| 設定ウィザード – NAS/RADIUSク=<br>霍集対象: 新 規<br>NAS/RADIUSクライアント名                                                                                                    | ライアント設定<br>TestClient                                           | 9 <i>39±</i> 9                                                                                       | トチェック条件                       | 691: 9%(Use                                                                                                    | r-Aame)<br>た合む<br>apany/OU=Branch                                                                                                    |
| 設定ウィザード – NAS/RADIUSク=<br>電集対象: 新規<br>NAS/RADIUSクライアント名。<br>図 このNAS/RADIUSクライアントを約                                                                                                    | ライアント設定<br>TestClient<br>自効にする                                  | 9 <i>99</i> 2                                                                                        | +チェック条件                       | β¶: 9%(Use<br>β¶: Ο=Co                                                                                                    | F-A ane )<br>を含む<br>npany/OU=Branch<br>更る 次へ                                                                                                    |
| 設定ウィザード – NAS/RADIUSク=<br>冨集対象: 新規<br>NAS/RADIUSクライアント名・<br>■ このNAS/RADIUSクライアントを引<br>EV時                                                                                                | ライアント設定<br>TestClient<br>有効にする                                  |                                                                                                    | + <b>チェック条件</b>               | 691: 96(Use                                                                                                    | FAme)<br>を含む<br>mpany/OU=Branch<br>展る 次へ                                                                                                    |
| 設定ウィザード – NAS/RADIUSクラ<br>電集対象: 新規<br>NAS/RADIUSクライアント名<br>ごのNAS/RADIUSクライアントを<br>説明                                                                                                    | ライアント設定<br>TestClient<br>自効にする                                  | 1955 tr                                                                                              | トチェック条件<br>n Systems K.K      | ලිබ්: 96(Use                                                                                                    | FAme)<br>を含む<br>mpany/OU=Branch<br>更る 次へ                                                                                                    |
| 設定ウィザード - NAS/RADIUSクラ<br>■集対象: 新規<br>NAS/RADIUSクライアント名*<br>図 このNAS/RADIUSクライアントを<br>説明<br>IPアドレス*                                                                                       | ライアント設定<br>TestClient<br>自効にする<br>192.168.1.100                 |                                                                                                    | トチェック条件<br>in Systeme K-K     | βi : %(Use<br>βij : O=Co<br>βij : O=Co                                                                                                    | F-Aane)<br>を含む<br>apaany/OU=Branch<br>更る 次へ                                                                                                    |
| 設定ウィザード - NAS/RADIUSク=<br>富集対象: 新規<br>NAS/RADIUSクライアント名<br>☑ このNAS/RADIUSクライアント名<br>説明<br>IPアドレス。<br>シークレット                                                                              | ライアント 設定<br>TestClient<br>有効にする<br>192.168.1.100                |                                                                                                    | トチェック条件<br>in Systems K.K     | ි වි: %(Use<br>(වි]: O=Co                                                                                                    | F-Ame)<br>を含む<br>mpany/OU=Branch<br>戻る 次へ                                                                                                    |
| 設定ウィザード - NAS/RADIUSクラ<br>編集対象: 新規<br>NAS/RADIUSクライアンド名。<br>望 このNAS/RADIUSクライアンド名。<br>説明<br>IPアドレス。<br>シークレット・<br>所属するNASグループ                                                            | ライアント 設定<br>TestClient<br>自効にする<br>192.168.1.100                |                                                                                                    | トチェック条件<br>Jin Systeme K.K    | fil: %(Use                                                                                                    | F-Ame)<br>Real Carlos<br>F-Ame)<br>Carlos<br>F-Ame)<br>Carlos<br>Carlos |
| <ul> <li>設定ウィザード - NAS/RADIUSクラ</li> <li>編集対象: 新規</li> <li>NAS/RADIUSクライアント名</li> <li>ごのNAS/RADIUSクライアント名</li> <li>説明</li> <li>ピアドレス</li> <li>シークレット・</li> <li>所属するNASグルーブ</li> </ul>    | ライアント設定<br>TestClient<br>自効にする<br>192.168.1.100<br>・・・・・・       |                                                                                                    | +チェック条件                       | ØI : %(Use         ØI : %(Use         ØI : %         ØI : % <t< td=""><td>F-Ame)<br/>Appany/OU=Branch<br/>戻る 次へ</td></t<>                                                                                                    | F-Ame)<br>Appany/OU=Branch<br>戻る 次へ                                                                                                    |
| 設定ウィザード - NAS/RADIUSクラ<br>編集対象: 新規<br>NAS/RADIUSクライアント名*<br>図 このNAS/RADIUSクライアントを<br>説明<br>IPアドレス*<br>シークレット*<br>所属するNASグルーブ                                                             | ライアント設定<br>TestClient<br>有効にする<br>192.168.1.100<br>・・・・・・<br>▼  |                                                                                                    | トチェック条件<br>on Systems K.K     | fil: ۹ه(Use                                                                                                    | F-Aane)<br>を含む<br>npany/OU=Branch<br>戻る 次へ                                                                                                    |
| 設定ウィザード - NAS/RADIUSクラ<br>編集対象: 新規<br>NAS/RADIUSクライアント名<br>ご このNAS/RADIUSクライアント名<br>説明<br>IPアドレス<br>シークレット<br>所属するNASグループ                                                                | ライアント設定<br>TestClient<br>有効にする<br>192.168.1.100<br>・・・・・・       |                                                                                                    | +チェック条件<br>In Systems K.K     | ر<br>البالي (بالع<br>البالي البالي البالي البالي البالي البالي البالي البالي البالي البالي البالي البالي البالي البالي<br>(بالبالي البالي البالي البالي البالي البالي البالي البالي البالي البالي البالي البالي البالي البالي البالي البالي                                                                                                     | F-Aane)<br>Reference for the second second se                                                                                                    |
| 設定ウィザード – NAS/RADIUSクラ<br>編集対象: 新規<br>NAS/RADIUSクライアント名<br>ご このNAS/RADIUSクライアント名<br>説明<br>IPアドレス<br>シークレット<br>所属するNASグルーブ                                                                | ライアント 設定<br>TestClient<br>自効にする<br>192.168.1.100<br>・・・・・・<br>▼ |                                                                                                    | トチェック条件<br>Jin Systeme K.K    | () I ights reserved.                                                                                                    | Frame)<br>mpany/OU=Branch<br>展る 次へ                                                                                                    |
| 設定ウィザード - NAS/RADIUSクラ<br>編集対象: 新規<br>NAS/RADIUSクライアント名<br>ご このNAS/RADIUSクライアント名<br>説明<br>IPアドレス<br>シークレット・<br>所属するNASグループ                                                               | ライアント設定<br>TestClient<br>耳効にする<br>192.168.1.100<br>             | サ ブジェク<br>・<br>・<br>、<br>、<br>、<br>、<br>、<br>、<br>、<br>、<br>、<br>、<br>、<br>、<br>、                    | Fチェック条件<br>in Systeme K K     | ()       ()       ()       ()       ()       ()       ()       ()       ()       ()       ()       ()       ()       ()       ()       ()       ()       ()       ()       ()       ()       ()       ()       ()       ()       ()       ()       ()       ()       ()       ()       ()       ()       ()       ()       ()       ()       ()       ()       ()       ()       ()       ()       ()       ()       ()       ()       ()       ()       ()       ()       ()       ()       ()       ()       ()       ()       ()       ()       ()       ()       ()       ()       ()       ()       ()       ()       ()       ()       ()       ()       ()       ()       ()       ()       ()       ()       ()       ()       ()       ()       ()       ()       ()       ()       ()       ()       ()       ()       ()       ()       ()       ()       ()       ()       ()       ()       ()       ()       ()       ()       ()       ()       ()       ()       ()       ()       ()       ()       ()       ()       () <td< td=""><td>F-Aane)<br/>mpany/OU=Branch<br/>戻る 次へ</td></td<>                                                                                                    | F-Aane)<br>mpany/OU=Branch<br>戻る 次へ                                                                                                    |
| <ul> <li>設定ウィザード - NAS/RADIUSクラ</li> <li>編集対象: 新規</li> <li>NAS/RADIUSクライアント名</li> <li>コ このNAS/RADIUSクライアント名</li> <li>説明</li> <li>IPアドレス</li> <li>シークレット・</li> <li>所属するNASグループ</li> </ul> | ライアント設定<br>TestClient<br>自効にする<br>192.168.1.100<br>・・・・・・<br>・  | サブジェグ<br>・<br>・<br>・<br>、<br>、<br>、<br>、<br>、<br>、<br>、<br>、<br>、<br>、<br>、<br>、<br>、<br>、<br>、<br>、 | ▶<br>チェック条件<br>In Systems K.K | fil: ۹ه(Use<br>(۶۹): O=Co                                                                                                    | FAIRE)<br>mpany/OU-Branch<br>戻る 次へ                                                                                                    |
| 設定ウィザード - NAS/RADIUSク<br>編集対象: 新規<br>NAS/RADIUSクライアント名・<br>図 このNAS/RADIUSクライアント名・<br>説明<br>IPアドレス・<br>シークレット・<br>所属するNASグルーブ                                                             | ライアント設定<br>「TestClient<br>有効にする<br>192.168.1.100<br>・・・・・・<br>▼ | サナジェク<br>・<br>・<br>、<br>、<br>、<br>、<br>、<br>、<br>、<br>、<br>、<br>、<br>、<br>、<br>、                     | FJエック条件<br>>n Systems K.K     | ØI : %(Use         ØI : %(Use         ØI : %         ØI : % <t< td=""><td>Frame)<br/>Real Carlos<br/>Real 次へ</td></t<>                                                                                                    | Frame)<br>Real Carlos<br>Real 次へ                                                                                                    |
| 設定ウィザード - NAS/RADIUSクラ<br>編集対象: 新規<br>NAS/RADIUSクライアント名<br>ご このNAS/RADIUSクライアント名<br>説明<br>IPアドレス<br>シークレット<br>所属するNASグループ                                                                | ライアント 設定<br>TestClient<br>自効にする<br>192.168.1.100<br>・・・・・・<br>・ |                                                                                                    | トチェック条件<br>Jin Systems K.K    | C, All rights reserved.                                                                                                    | rAnne)<br>mpany/OU=Branch<br>戻る 次へ                                                                                                    |
| 設定ウィザード - NAS/RADIUSクラ<br>編集対象: 新規<br>NAS/RADIUSクライアント名<br>ご このNAS/RADIUSクライアント名<br>説明<br>IPアドレス<br>シークレット<br>所属するNASグループ                                                                | ライアント設定<br>TestClient<br>自効にする<br>192.168.1.100<br>・・・・・・<br>▼  | サ ブジェグ                                                                                               | Fチェック条件<br>In Systems K.K     | ())       ())         ())       ())         ())       ())         (), All rights reserved.                                                                                                    | FAIRE)<br>mpany/OU=Branch<br>更る 次へ                                                                                                    |
| 設定ウィザード - NAS/RADIUSク<br>電集対象: 新規<br>NAS/RADIUSクライアント名<br>ご このNAS/RADIUSクライアント名<br>説明<br>IPアドレス<br>シークレット<br>所属するNASグループ                                                                 | ライアント設定<br>TestClient<br> <br>192.168.1.100<br><br>             | サ ブジェク<br>サ ブジェク<br>・<br>・<br>、<br>、<br>、<br>、<br>、<br>、<br>、<br>、<br>、<br>、<br>、<br>、<br>、          | FJエック条件                       | ر بالعالي (Use )<br>(بالعالي )<br>(ب العالي )<br>(ب العالي )<br>()<br>()<br>()<br>()<br>()<br>()<br>()<br>()<br>()<br>()<br>()<br>()<br>() | FAIRE)<br>mpany/OU-Branch<br>戻る 次へ                                                                                                    |

### 2-4 ユーザーの登録

WebGUI より、ユーザー登録を行います。

「ユーザー」→「ユーザー一覧」から、『追加』ボタンでユーザー登録を始め ます。

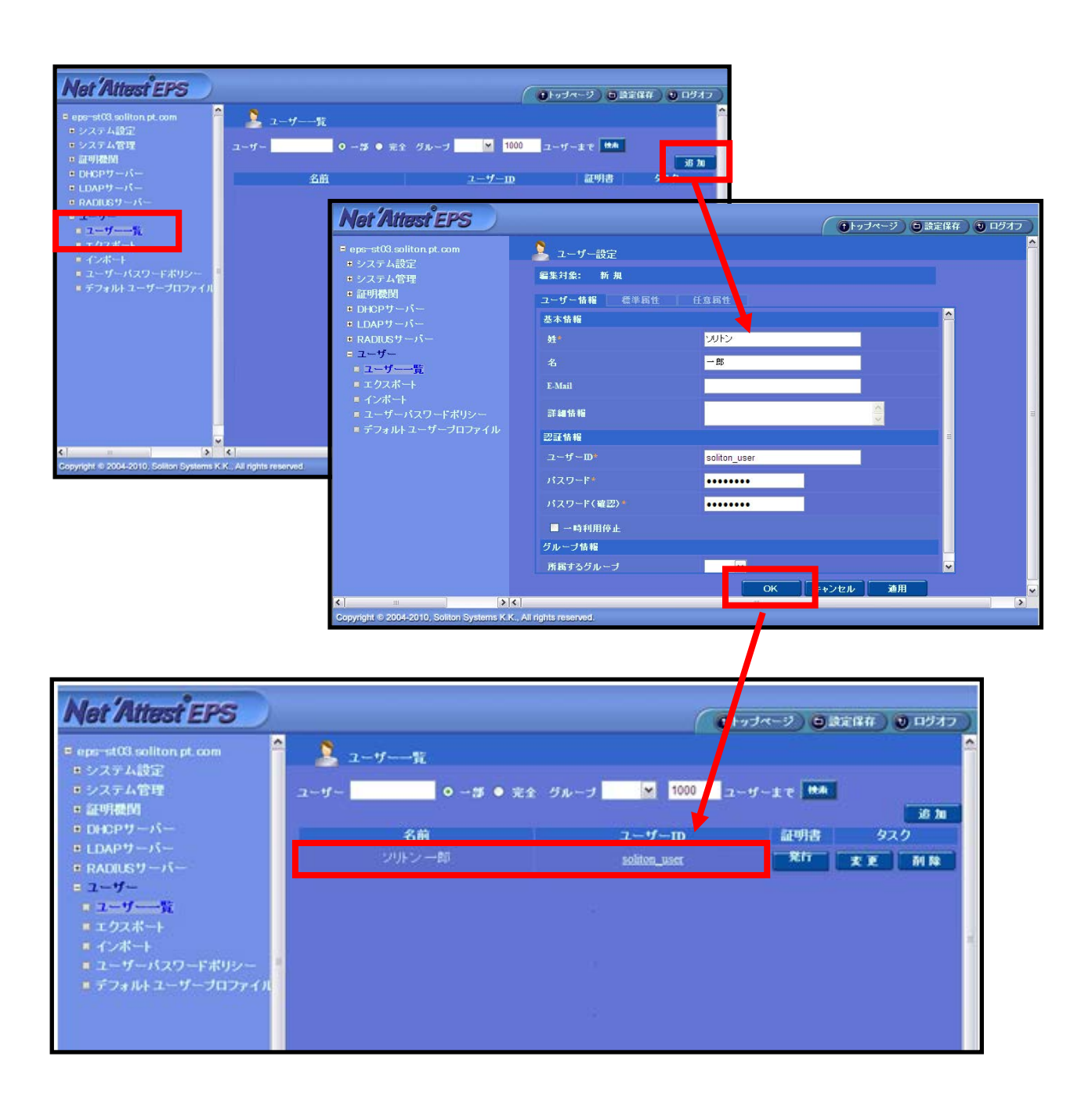

### 2-5 ユーザー証明書の発行

WebGUI より、ユーザー証明書の発行を行います。

「ユーザー」→「ユーザー一覧」から、該当するユーザーの「証明書」の欄の 『発行』ボタンでユーザー証明書の発行を始めます。

| Net Attest EPS                         |               |                  | 0                | ●トッフページ ● 読定保存 ) ● ロジオフ )                      |
|----------------------------------------|---------------|------------------|------------------|------------------------------------------------|
| ■ naeps na−labo soliton.jp             | 💄 ユーザー一覧      |                  |                  | -                                              |
| ■システム設定<br>■システム管理                     | ユーザー 🔹 🔹 🔹 完全 | グループ 🔹 1000 ユーザー | まで「検索」           | -                                              |
| ■証明機関<br>■ DHCPサーバー                    | 名前            |                  | <u>2-4-10</u>    | 28 Mar<br>タスク                                  |
| ■ LDAPサーバー<br>■ DADUCH - バー            |               |                  | soliton_user Rfi | 天王 利用                                          |
| * RADIOS 9 - A-                        |               |                  |                  |                                                |
| ■ ユーザー一覧<br>■ エムマポート                   |               | -                |                  | -                                              |
| ■ インボート                                |               | 基本情報             |                  |                                                |
| ■ユーリーバスフードホララー<br>■デフォルトユーザープロファイル     |               | 姓                | ソリトン             |                                                |
|                                        |               | 名                | 一郎               |                                                |
|                                        |               | E-Mail           |                  |                                                |
|                                        |               |                  |                  |                                                |
|                                        |               | <b>訐粬</b> 憜報     |                  | <b>~</b>                                       |
|                                        |               | 認証情報             |                  |                                                |
|                                        |               | ユーザーID           | soliton_user     |                                                |
|                                        |               | 有効期限             |                  |                                                |
|                                        |               | ◎日数 365          |                  | ま 50 - 八 50 - 秋 末                              |
|                                        |               | 7                |                  | т <mark>33 т</mark> јј <mark>33 т</mark> ју а. |
|                                        |               | 証明書ファイルオブシ       | עצי              |                                                |
|                                        |               | パスワード            | •••••            |                                                |
|                                        |               | バスワード(確認)        | •••••            |                                                |
|                                        |               | ※バスワードが空棚の       |                  | を使用します。                                        |
|                                        |               | ▼ PKCS#12ファイル    | ,に証明機関の証明書を含める   |                                                |
|                                        |               |                  |                  | 発行キャンセル                                        |
|                                        |               |                  |                  |                                                |
| ·                                      |               |                  |                  |                                                |
| Net Attest EPS                         |               |                  |                  |                                                |
| ■ naeps.na-labo.soliton.jp             | ユーザー証明書の      | ダウンロード           |                  |                                                |
| ●システム設定                                |               |                  |                  |                                                |
| ●システム管理                                | ユーザー証明書ダウ     | ワンロードの準備ができまし    | た。対象をファイルに保存して下さ | い。 ダウンロード                                      |
| ● 証明機関<br>● DHCPサーバー                   |               |                  |                  |                                                |
| ■ LDAPサーバー                             |               |                  |                  |                                                |
| ■ RADIUSサーバー                           |               |                  |                  |                                                |
| <ul> <li>ユーザー</li> <li>ユーザー</li> </ul> |               |                  |                  |                                                |
| ■ エクスポート                               |               |                  |                  |                                                |
| ■ インポート                                |               |                  |                  |                                                |
| ■ ユーザーパスワードポリシー                        |               |                  |                  |                                                |
| ■ テフォルトエーザーブロファイル                      |               |                  |                  |                                                |

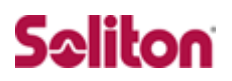

# 3 Omni Access WLAN

### 3-1 設定の流れ

Alcatel-Lucent 社製スイッチ Omni Access WLAN を設定するためには、W ebGUI または CLI を用います。本書では WebGUI を用いて各種設定を実施す る方法を紹介します。

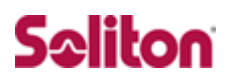

### 3-2 Switch 側設定項目

#### 3-2-1 Radius サーバーの登録

RADIUS サーバーとして NetAttest EPS を登録します。

[SECURITY]メニューを展開し、[Servers]リンクをクリックします。

「Summary」項目の中「RADIUS Servers」欄の[Name]の下の[Empty]

から RADIUS の登録をします。

| Alcatel-Lucent   | 0      |               |                        | T                      |                               |                                             | vx <sup>-</sup>                  | Target (192.168.1.254)                        |                                                                                | Options                   |
|------------------|--------|---------------|------------------------|------------------------|-------------------------------|---------------------------------------------|----------------------------------|-----------------------------------------------|--------------------------------------------------------------------------------|---------------------------|
| Physical         | Server | RADIUS        | LDAP                   | ACE                    | TACACS+                       | Authentication                              | Accounting                       | Certificate                                   |                                                                                |                           |
| Layer 2          |        |               |                        |                        |                               |                                             |                                  |                                               |                                                                                |                           |
| Networking       |        |               |                        |                        |                               |                                             |                                  |                                               |                                                                                |                           |
| Policy           |        | -             |                        |                        |                               |                                             |                                  |                                               |                                                                                |                           |
| Security         | Secu   | urity Se      | rvers                  | Hom                    | e                             |                                             |                                  |                                               |                                                                                |                           |
|                  | About  | Security S    | ervers                 |                        |                               |                                             |                                  |                                               |                                                                                |                           |
| AVLAN            | The Se | curity Serve  | rs feature             | is used                | to configure                  | the switch to comn                          | nunicate with au                 | uthentication servers.                        | These servers are used for storing inform                                      | mation abo                |
|                  | (Authe | nticated Swit | ch Access<br>In User S | ;) and us<br>ervice (I | sers who nee:<br>RADIUS), Lia | d access to a partion<br>htweight Directory | ular VLAN or V<br>Access Protoco | LANs (Authenticated V<br>I (LDAP), SecurID痴 A | LANs or 802.1X Port-Based Network Acc<br>CE/Server, and Terminal Access Contro | ess Contro<br>ller Access |
| <u>i</u> e       |        |               |                        |                        |                               |                                             |                                  | . (, ,),,,,,,,                                |                                                                                |                           |
| ASA              | More   |               |                        |                        |                               |                                             |                                  |                                               |                                                                                |                           |
|                  | Sumn   | arv           |                        |                        |                               |                                             |                                  |                                               |                                                                                |                           |
|                  |        |               |                        |                        |                               |                                             |                                  |                                               | 1949.0                                                                         |                           |
| Servers          | RADIU  | S Servers     |                        |                        |                               |                                             |                                  |                                               | LDAP Servers                                                                   |                           |
| <b>a</b>         | Name   | V Host Nar    | ne IP                  | Address                | : <u>5</u>                    |                                             |                                  |                                               | Name Host Name IP Address                                                      |                           |
|                  | NetAtt | est           |                        | 192.168                | .1.2 =                        |                                             |                                  |                                               | [EnibrA]                                                                       |                           |
|                  |        |               |                        |                        |                               |                                             |                                  |                                               |                                                                                |                           |
|                  | ACES   | ervers        |                        |                        |                               |                                             |                                  |                                               | TACACS+ Servers                                                                |                           |
| i c              | Name   | Host Name     | IP Addres              | 35                     |                               |                                             |                                  |                                               | Name Host IP Address Port                                                      |                           |
|                  | [Empty | ]             |                        |                        |                               |                                             |                                  |                                               | [Empty]                                                                        |                           |
| Network Security |        |               |                        |                        |                               |                                             |                                  |                                               |                                                                                |                           |
|                  |        |               |                        |                        |                               |                                             |                                  |                                               |                                                                                |                           |
|                  |        |               |                        |                        |                               |                                             |                                  |                                               |                                                                                |                           |
|                  |        |               |                        |                        |                               |                                             |                                  |                                               |                                                                                |                           |
|                  |        |               |                        |                        |                               |                                             |                                  |                                               |                                                                                |                           |
|                  |        |               |                        |                        |                               |                                             |                                  |                                               |                                                                                |                           |
|                  |        |               |                        |                        |                               |                                             |                                  |                                               |                                                                                |                           |
|                  |        |               |                        |                        |                               |                                             |                                  |                                               |                                                                                |                           |
|                  |        |               |                        |                        |                               |                                             |                                  |                                               |                                                                                |                           |
|                  |        |               |                        |                        |                               |                                             |                                  |                                               |                                                                                |                           |
|                  |        |               |                        |                        |                               |                                             |                                  |                                               |                                                                                |                           |
|                  |        |               |                        |                        |                               |                                             |                                  |                                               |                                                                                |                           |

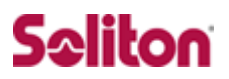

RADIUS Servers 登録ページが開くので[Add]ボタンをクリックし下記値を入力する。

| Alcatel·Lucent                   |          |                         |              |             |                     | vxTa                 | rget (192.168.1.254)      |                                 | Options   Save         | Configuration   Help |             | ₩ = 🗗<br>t   Log Out |
|----------------------------------|----------|-------------------------|--------------|-------------|---------------------|----------------------|---------------------------|---------------------------------|------------------------|----------------------|-------------|----------------------|
| Physical                         | Server R | ADIUS LD                | AP ACE       | TACACS+ A   | Authentication      | Accounting           | Certificate               |                                 |                        |                      |             |                      |
| Layer 2                          |          |                         |              |             |                     |                      |                           |                                 |                        |                      |             |                      |
| Networking<br>Policy<br>Security | RADIU    | S Serve                 | rs           |             |                     |                      |                           |                                 |                        |                      |             |                      |
| 8.<br>2 <sup>4</sup> 2           |          | Server<br>Name <b>V</b> | Host<br>Name | IP Address  | Backup Host<br>Name | Backup IF<br>Address | Authentication<br>Retries | Authentication<br>Timeout (sec) | Authentication<br>Port | Accounting<br>Port   | VRF<br>Name | S                    |
| AVLAN                            |          | VetAttest               |              | 192.168.1.2 |                     | 0.0.0.0              | 3                         | 2                               | 1812                   | 1813                 | default     |                      |
| ASA<br>Servers                   | Add      | Modify                  | Dele         | te Refr     | esh Help            | ]                    |                           |                                 |                        |                      |             |                      |
| Access Guardian                  |          |                         |              |             |                     |                      |                           |                                 |                        |                      |             |                      |
| Network Security                 |          |                         |              |             |                     |                      |                           |                                 |                        |                      |             |                      |

#### 入力値

[Server Name] NetAttest

[IP Adress] 192.168.1.2

[Backup Host Name] 0.0.0.0

[Authentication Retries] 3

[Authentication Timeout (sec)] 2

[Authentication Port] 1812

[Accounting Port] 1813

[VRF Name] default

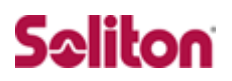

### 3-3 Omni Access WLAN 側設定項目

#### 3-3-1 Radius サーバーの登録

Radius サーバーとして NetAttest EPS を登録します。

[Configuration]タブをクリックします。[Security]メニューの[Authenticat ion]リンクをクリックし、右ペインの[Server]タブの中の[RADIUS Server] リンクをクリックします。その後、Radius サーバー名を入力して[Add]ボタ ンをクリックし、登録します。

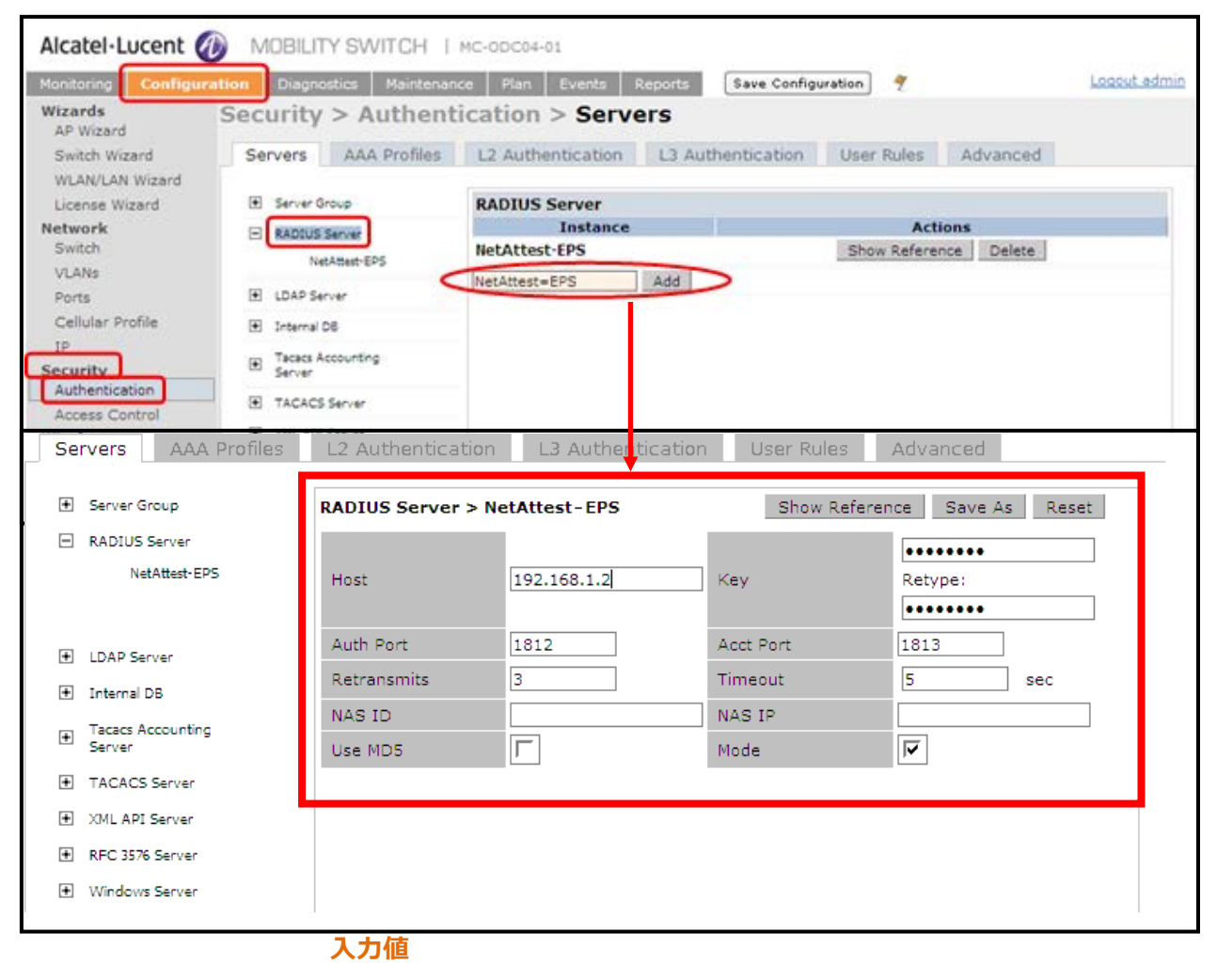

[Host ] 192.168.1.2 [Key] Soliton

> [Retype] soliotn

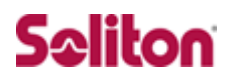

#### 3-3-2 SSID の設定

SSID の設定を行います。

[Configuration]タブをクリックします。[Wireless]メニューの[AP Configuration]リンクをクリックします。

[Profiles]欄から[Wireless LAN]-[Virtual AP]と進めていき、[SSID Profile]

から[Profile Details]を設定します。

Network 欄の[Network Name]と[802.11 Security]を認証方式を設定します。

| Monitoring Configura                | tion Diagnostics Maintenance Plan | Events Report             | ts Save Configuration      |                       |                       | Logout adm    |
|-------------------------------------|-----------------------------------|---------------------------|----------------------------|-----------------------|-----------------------|---------------|
| Wizards<br>AP Wizard                | Configuration > AP Group          | o > Edit "de              | efault"                    |                       |                       |               |
| Switch Wizard                       |                                   |                           |                            |                       |                       |               |
| WLAN/LAN Wizard                     | Profiles                          |                           |                            | Profile               | Details               |               |
| License Wizard                      | E Wireless LAN                    |                           | SSID Profile > wyse-test-s | ssid prof 💌           | Show Reference        | Save As Reset |
| Network                             | <ul> <li>Virtual AP</li> </ul>    |                           |                            |                       |                       |               |
| UI Mia                              | wyse-test-vap_prof                |                           | Basic Advanced             |                       |                       |               |
| Ports                               | 🛨 AAA Profile                     | wyse-test-<br>aaa_prof    | Network                    |                       |                       |               |
| Cellular Profile                    | 802.11K Profile                   | default                   | Network Name (SSID)        |                       | wyse-test             |               |
| IP<br>Security<br>Authentication    | SSID Profile ssid_prof            | 802.11 Security           |                            |                       |                       |               |
| Access Control                      | EDCA Parameters Station profile   |                           | Network Authentication     | C None C 802.1x/WEP C | O wpa O wpa-psk 👁 wpa | 2 C WPA2-PSK  |
| Wireless                            | EDCX Parameters XP pronie         |                           |                            | C Mixed               |                       |               |
| AP Configuration<br>AP Installation | High-throughput SSID Profile      | wyse-test-<br>htssid_prof | Encryption                 |                       |                       |               |
| Management<br>General               | WMM Traffic Management Profile    |                           | Keys                       |                       |                       |               |
| Administration                      | RF Management                     |                           |                            |                       |                       |               |
| Certificates                        | AP     OOS                        |                           |                            |                       |                       |               |
| SNMP                                | IDS                               |                           |                            |                       |                       |               |
| Logging                             | 💽 Mesh                            |                           |                            |                       |                       |               |

#### 入力値

[Network Name(SSID)] wyse-test

[802.11 Security] WPA2

[Encryption] AES

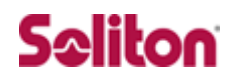

# 4 クライアント PC の設定

### 4-1 クライアント PC 設定の流れ

#### 設定の流れ

Windows XP での設定

- 1. ユーザー証明書のインポート
- 2. ワイヤレスネットワーク接続先の登録

Windows 7 での設定

- 3. ユーザー証明書のインポート
- 4. ワイヤレスネットワーク接続先の登録

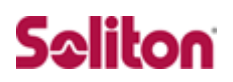

### 4-2 Windows XP での設定

#### 4-2-1 ユーザー証明書のインポート

NetAttest EPS からダウンロードしたユーザー証明書をインポートします。

本書では、デスクトップ上に保存されている「soliton\_user\_0E.p12」アイコン

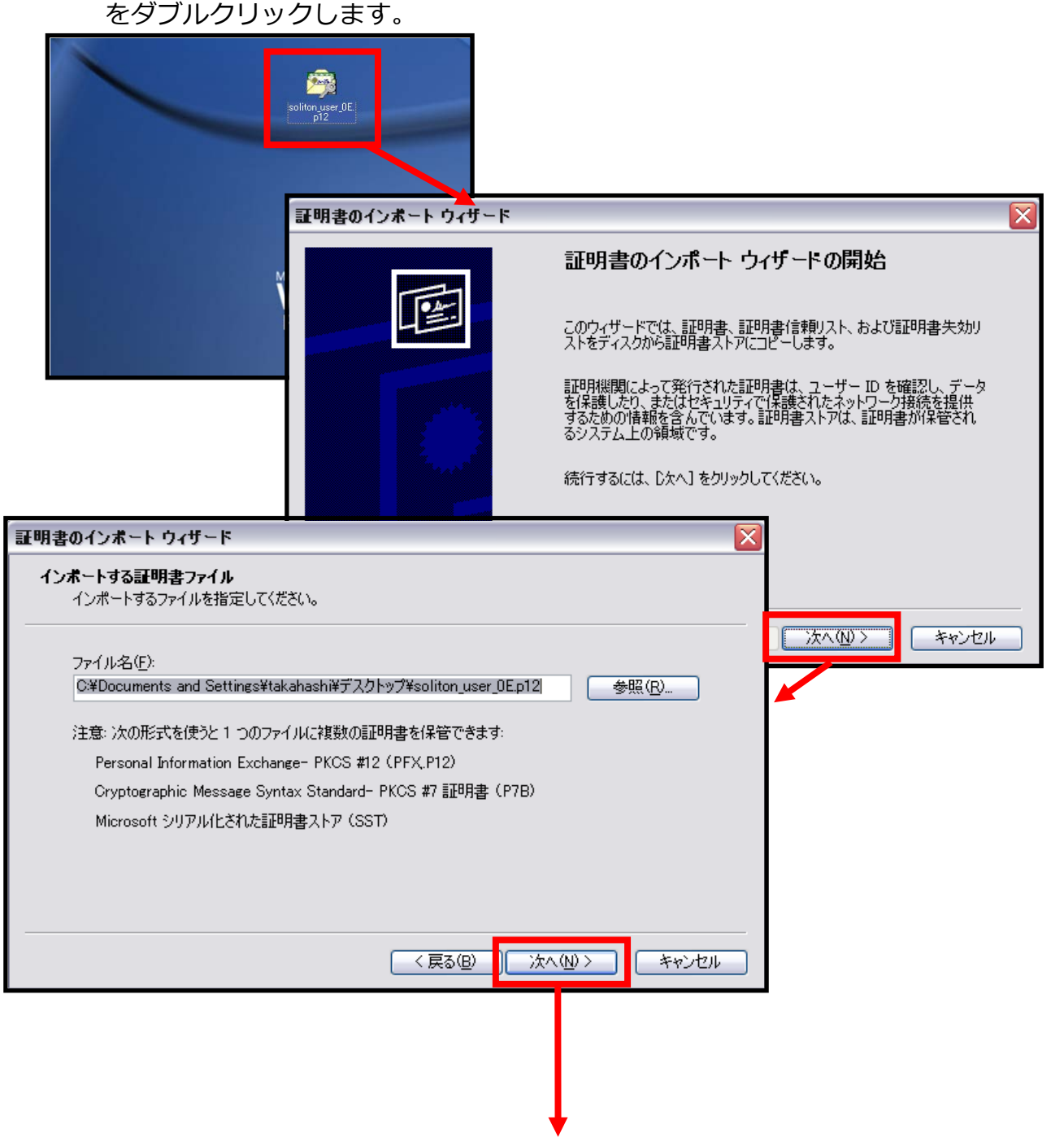

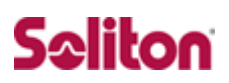

| 証明書のインボート ウィザード 🛛 🕅                                                                                                    |
|----------------------------------------------------------------------------------------------------|
| <b>パスワード</b><br>セキュリティを維持するために、秘密キーはパスワードで保護されていました。                                                                                   |
| 秘密キーのパスワードを入力してください。<br>パスワード( <u>P</u> ):<br>「*******<br>「秘密キーの保護を強力にする( <u>E</u> )<br>このオプションを有効にすると、秘密キーがアプリケーションで使われるたびに確認を求められます。 |
| □ このキーをエクスポート可能にする(M)<br>キーのバックアップやトランスポートを可能にします。                                                                                     |
| < 戻る(B) 次へ(N) > キャンセル                                                                                                    |
| NetAttest EPS にてユーザー証明書を発行した<br>際に設定したパスワードを入力します。                                                                                     |
| 証明書のインボートウィザード                                                                                                    |
| <b>証明書ストア</b><br>証明書ストアは、証明書が保管されるシステム上の領域です。                                                                                          |
| Windows (ご証明書ストアを自動的に選択させるか、証明書の場所を指定することができます。                                                                                        |
| < 戻る(B) 次へ(M) > キャンセル                                                                                                    |
| 【証明書の種類に基づいて・・・】<br>・チェック有                                                                                                    |

## Seliton

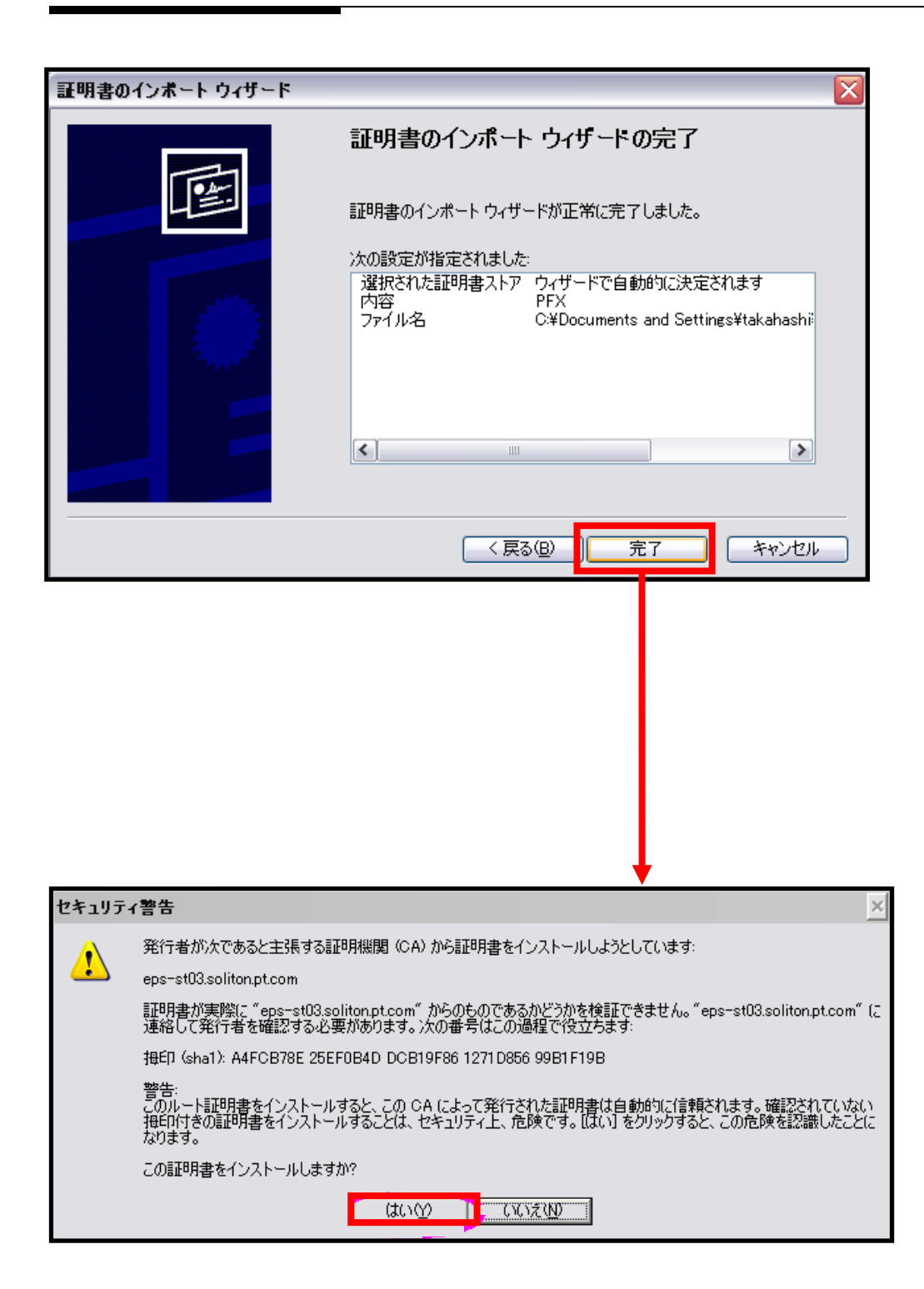

- 22 -

#### 4-2-2 ワイヤレスネットワーク接続先の登録

#### ワイヤレスネットワーク接続先の登録を行います。

| 🕹 ワイヤレス ネットワーク接続のフロパティ                        |                                                 | ? 🗙              |                     |                |
|-----------------------------------------------|-------------------------------------------------|------------------|---------------------|----------------|
| 全般 ワイヤレス ネットワーク 詳細設定                          |                                                 |                  |                     |                |
| ✓ Windows でワイヤレス ネットワークの設定を構成す                | 3₩                                              |                  |                     |                |
| ←利用可能なネットワーク(N):                              |                                                 |                  |                     |                |
| 範囲にあるワイヤレス ネットワークに接続、切断またはは、下のボタンをクリックしてください。 | は詳細を表示するに                                       |                  |                     |                |
| 7777                                          | ス ネットワークの表示                                     |                  |                     |                |
| 優先ネットワーク(P):<br>下に一覧表示された順に、利用可能なネットワーク(      | こ自動的に接続します:                                     |                  |                     |                |
|                                               | <u>المراسم</u>                                  |                  |                     |                |
|                                               | 下へ( <u>D</u> )                                  |                  |                     |                |
|                                               |                                                 |                  |                     |                |
| <u>追加(A)</u> 削除(R) プロパテ                       | · <u>r@</u> )                                   |                  |                     |                |
| ワイヤレスネットワーク構成の設定                              | [詳細設定(⊻)                                        |                  |                     |                |
| 16.06.1CW5+###23877104.96                     | ワイヤレス ネットワー                                     | クのプロパ            | <u>∓</u> ∢          | ? 🗙            |
|                                               | アソシエーション 認識                                     | 正接続              |                     |                |
|                                               | ネットワーク名 (SSI                                    | ))( <u>N</u> ):  | NA-Labo Wireless    |                |
|                                               | 🗹 このネットワー                                       | <b>ウがブロード</b> ≯  | トャストしていない場合でも接続す    | する( <u>N</u> ) |
|                                               | -01762 ネットワ                                     | -クキー             |                     |                |
|                                               | このネットワークで                                       | よ)欠のための          | )キーが必要:<br>         |                |
|                                               | ネットワーク認証                                        | <u>A</u> ):      | WPA                 | ×              |
|                                               | ナーダの増ち1日                                        | <u>y</u> ):      | AES                 | ×              |
|                                               | ネットワークキー                                        | <u>(</u> ):      |                     |                |
|                                               | ネットワークキー<br>確認入力(0):                            | )                |                     |                |
|                                               | キーのインデックス                                       | (言羊糸用)()())      | 1                   |                |
|                                               | - ↓ ↓ ↓ ↓ ↓ ↓ ↓ ↓ ↓ ↓ ↓ ↓ ↓ ↓ ↓ ↓ ↓ ↓ ↓         | に提供される           | 5(H)                |                |
|                                               |                                                 |                  | · <u></u>           |                |
|                                               | <ul> <li>これはコンピュー・</li> <li>ントを使用しない</li> </ul> | 湘互 (ad hi<br>(C) | oc) ወネットワークで、 ワイヤレス | アクセス ポイ        |
|                                               |                                                 |                  | ОК                  | キャンセル          |
|                                               |                                                 |                  |                     |                |
|                                               |                                                 |                  |                     |                |
|                                               |                                                 |                  |                     |                |
|                                               |                                                 |                  |                     |                |
|                                               |                                                 |                  |                     |                |
|                                               |                                                 |                  |                     |                |

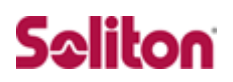

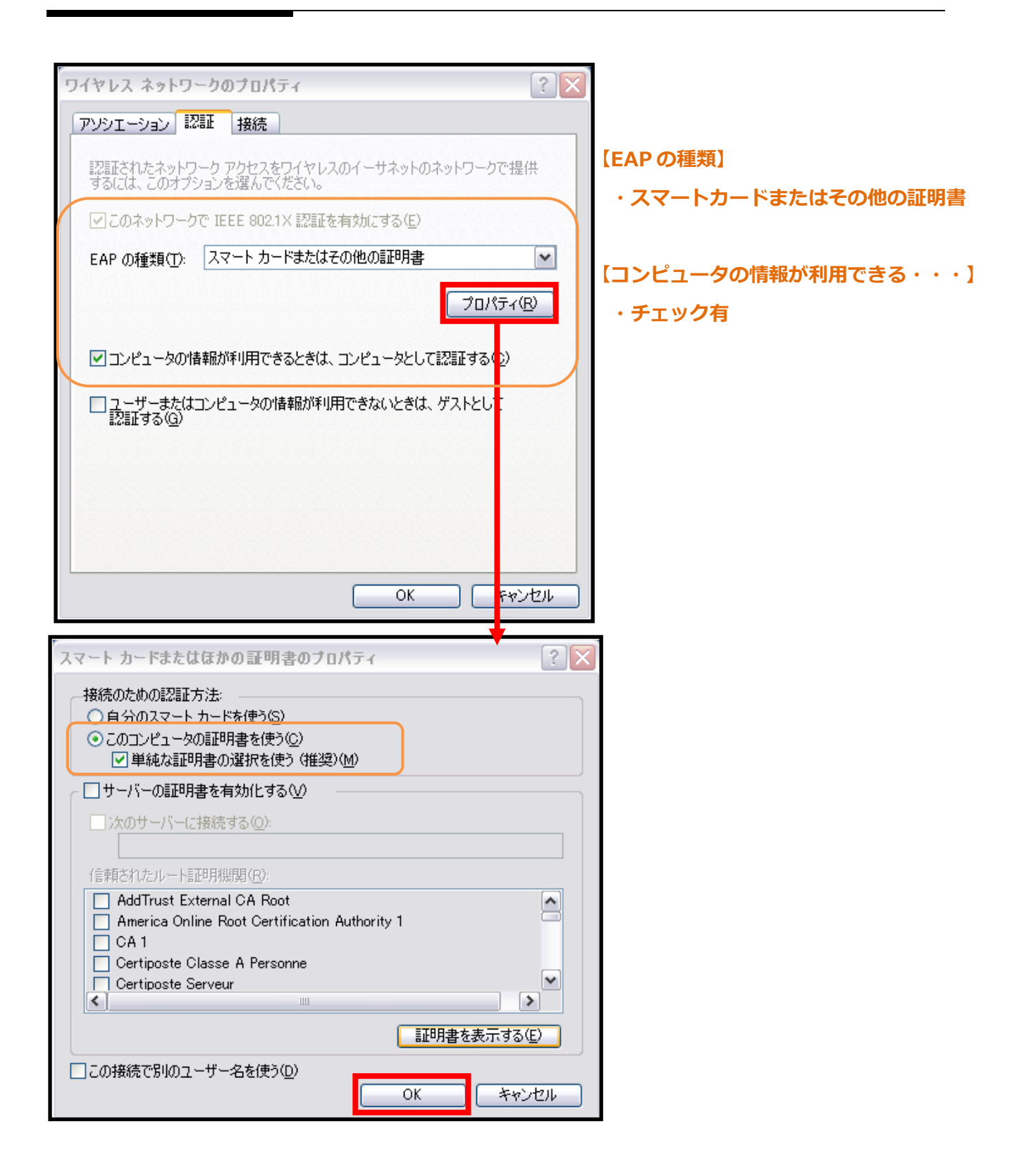

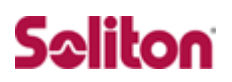

### 4-3 Windows 7 での設定

#### 4-3-1 ユーザー証明書のインポート

NetAttest EPS からダウンロードしたユーザー証明書をインポートします。 本書では、デスクトップ上に保存されている 「soliton\_user\_0E.p12」 アイコン をダブルクリックします。

|                                                                                                    | <ul> <li>証明書のインボートウィザードの開始</li> <li>このウィザードでは、証明書、証明書信頼リスト、および証明書失効リストをディスクから証明書ストアにコピーします。</li> <li>証明機関によって発行された証明書は、ユーザー ID を確認し、データを保護したり、またはゼキュリティで保護されたネットワーク接続を提供するための情報を含んでいます。証明書ストアは、証明書が保管されるシステム上の領域です。</li> <li>続行するには、Dたへ]をクリックしてください。</li> </ul> |
|----------------------------------------------------------------------------------------------------|----------------------------------------------------------------------------------------------------|
| 証明書のインボート ウィザード                                                                                                    | ×<br>る(B) (N) > キャンセル                                                                                                    |
| <ul> <li>C×Users¥nkubota¥Desktop¥soliton_user_0E.p12</li> <li>注意: 次の形式を使うと 1 つのファイルに複数の証明書を保管で<br/>Personal Information Exchange- PKOS #12 (PFX_P12)<br/>Cryptographic Message Syntax Standard- PKOS #7 証明<br/>Microsoft シリアル化された証明書ストア (SST)</li> </ul> | 参照(B)                                                                                                    |
| 証明書ファイルの形式の詳細について表示します。<br>                                                                                                    | B) 次へ(N)> キャンセル                                                                                                    |

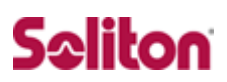

| 証明書のインポート ウィザード                                                                                                    | X                     |
|----------------------------------------------------------------------------------------------------|-----------------------|
| パスワード                                                                                                    |                       |
| セキュリティを維持するために、秘密キーはパスワードで保護されています。<br>                                                                                                    |                       |
| 秘密キーのパスワードを入力してください。                                                                                                    |                       |
|                                                                                                    |                       |
| ■ おがあた → の(兄妹たびた力)                                                                                                    |                       |
| ■ 祝田子一の「米酸を受力にすると、秘密キーがアプリケーションで使われるたびに確認を求めら<br>このオプションを有効にすると、秘密キーがアプリケーションで使われるたびに確認を求めら                                                                                                    | られます。                 |
| <ul> <li>このキーをエクスポート可能にする(M)</li> <li>キーのバックアップやトランスポートを可能にします。</li> </ul>                                                                                                    |                       |
| ▼ すべての拡張プロパティを含める(A)                                                                                                    |                       |
| ヴェイベート なこの(兄妹の話名の(ついてまテレキオ                                                                                                    |                       |
|                                                                                                    |                       |
|                                                                                                    |                       |
|                                                                                                    | キャンセル                 |
| NetAttest EPS にてユーザー証明書を発行した                                                                                                    |                       |
|                                                                                                    |                       |
|                                                                                                    |                       |
|                                                                                                    |                       |
| 正明書のインポート ウィザード                                                                                                    | x                     |
| 正明書のインボート ウィザード                                                                                                    | X                     |
| 正明書のインボート ウィザード<br>証明書ストア<br>証明書ストアは、証明書が保管されるシステム上の領域です。<br>Windows (ご証明書ストアを自動的に選択させるか、証明書の場所を指定することができます。                                                                                                    | <b>X</b>              |
| 正明書のインボート ウィザード                                                                                                    |                       |
| 証明書のインボート ウィザード<br>証明書ストア<br>証明書ストアは、証明書が保管されるシステム上の領域です。<br>Windows (ご証明書ストアを自動的に選択させるか、証明書の場所を指定することができます。<br>・<br>証明書の種業類に基づいて、自動的に証明書ストアを選択する(U)<br>・<br>証明書ストア:                                                                                                    |                       |
| <ul> <li>証明書のインボート ウィザード</li> <li>証明書ストア</li> <li>証明書ストアは、証明書が保管されるシステム上の領域です。</li> <li>Windows (ご証明書ストアを自動的に選択させるか、証明書の場所を指定することができます。</li> <li>証明書の種業類に基づいて、自動的に証明書ストアを選択する(U)</li> <li>証明書の種業類に基づいて、自動的に証明書ストアを選択する(U)</li> <li>証明書をすべて)次のストア(に配置する(P)</li> <li>証明書ストア:</li> </ul>                  | <u>х</u>              |
| 証明書のインボート ウィザード     証明書ストア     証明書ストアは、証明書が保管されるシステム上の領域です。     Windows (ご証明書ストアを自動的に選択させるか、証明書の場所を指定することができます。     ・     ・     証明書の種業類に基づいて、自動的に証明書ストアを選択する(U)     ・     証明書をすべて)次のストア(ご配置する(P)     証明書ストア:                                                                                           | <b>Χ</b>              |
| 証明書のインボート ウィザード     証明書ストア     証明書が保管されるシステム上の領域です。     Windows (ご証明書ストアを自動的に選択させるか、証明書の場所を指定することができます。     ④ 証明書の種類に基づいて、自動的に証明書ストアを選択する(U))     ⑥ 証明書をすべて(次のストア(ご配置する(P))     証明書ストア: 参照                                                                                                    | <b>χ</b>              |
|                                                                                                    | <b>★</b>              |
|                                                                                                    | <u>х</u>              |
| な明書のインボート ウィザード                                                                                                    | <u>κ</u> ( <u>B</u> ) |
| 証明書ストアは、証明書が保管されるシステム上の領域です。                                                                                                    | <u>κ</u> (B)<br>(B)   |
| ご明書のインボート ウィザード  「 ご明書ストアは、証明書が「保管されるシステム上の領域です。  「 いれdows (ご証明書ストアを自動的にご選択させるか、証明書の場所を指定することができます。  「 ご 証明書の種類に基づいて、自動的に証明書ストアを選択する(U)」  「 ご 証明書をすべて、次のストアに配置する(P)  正明書ストアの詳細を表示します  ( く 戻る(B)  、 次へ(N)  【 証明書の種類に基づいて、・・】                                                                            | χ       (B)           |
| 証明書のインボート ウィザード          証明書ストア         証明書ストアは、証明書が1保管されるシステム上の領域です。         Windows (ご証明書ストアを自動的にご選択させるか、証明書の場所を指定することができます。         ● 証明書の種類に基づいて、自動的に証明書ストアを選択する(U)         ● 証明書の種類に基づいて、自動的にごご可用書ストアを選択する(U)         ● 証明書ストア:         ● 証明書ストアの詳細を表示します         【証明書の種類に基づいて・・・】         ・チェック有 | R(B)<br>*+νンセル        |
|                                                                                                    | χ         R(B)        |

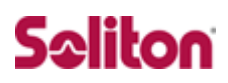

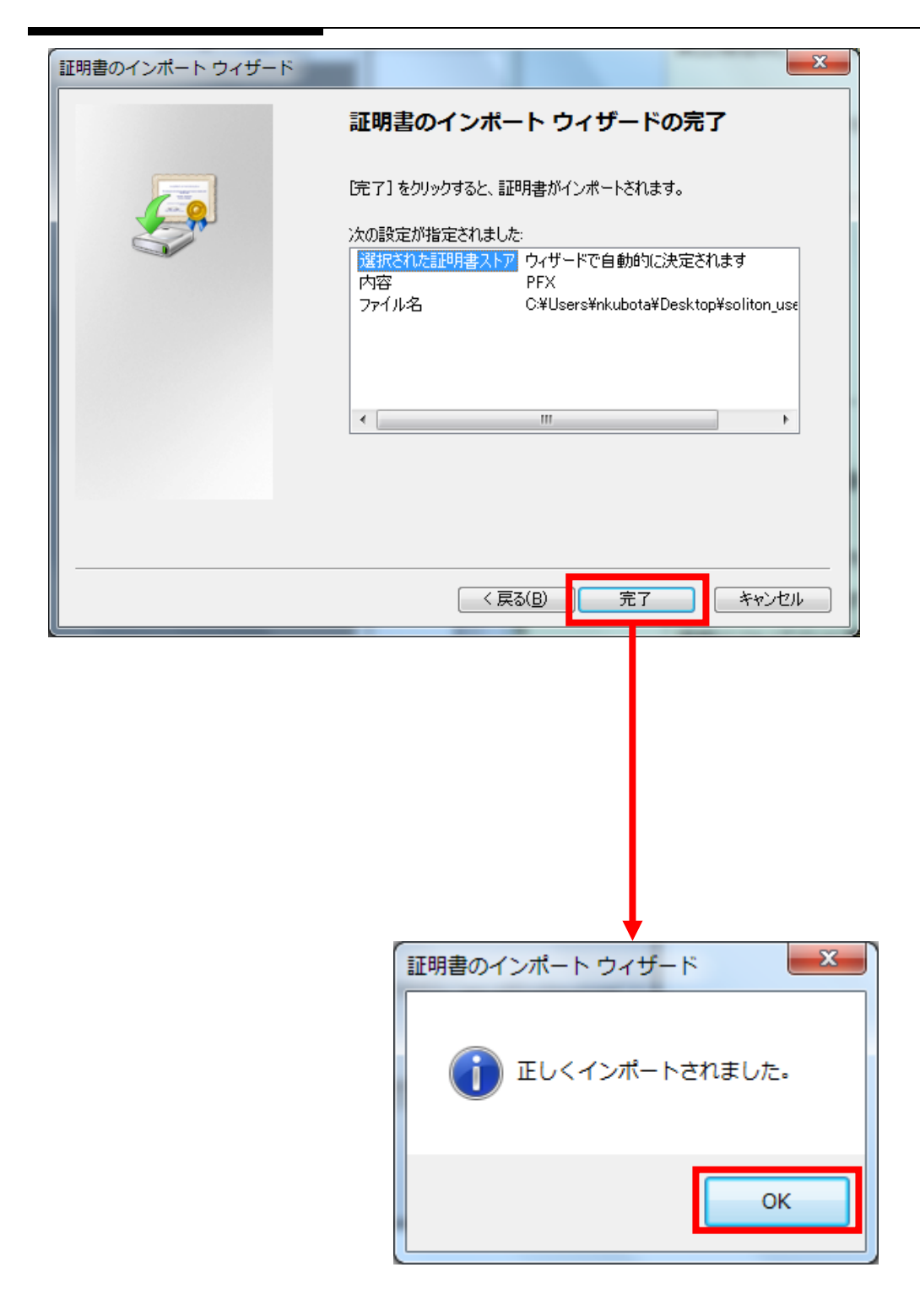

4-3-2 ワイヤレスネットワーク接続先の登録

ワイヤレスネットワーク接続先の登録を行います。

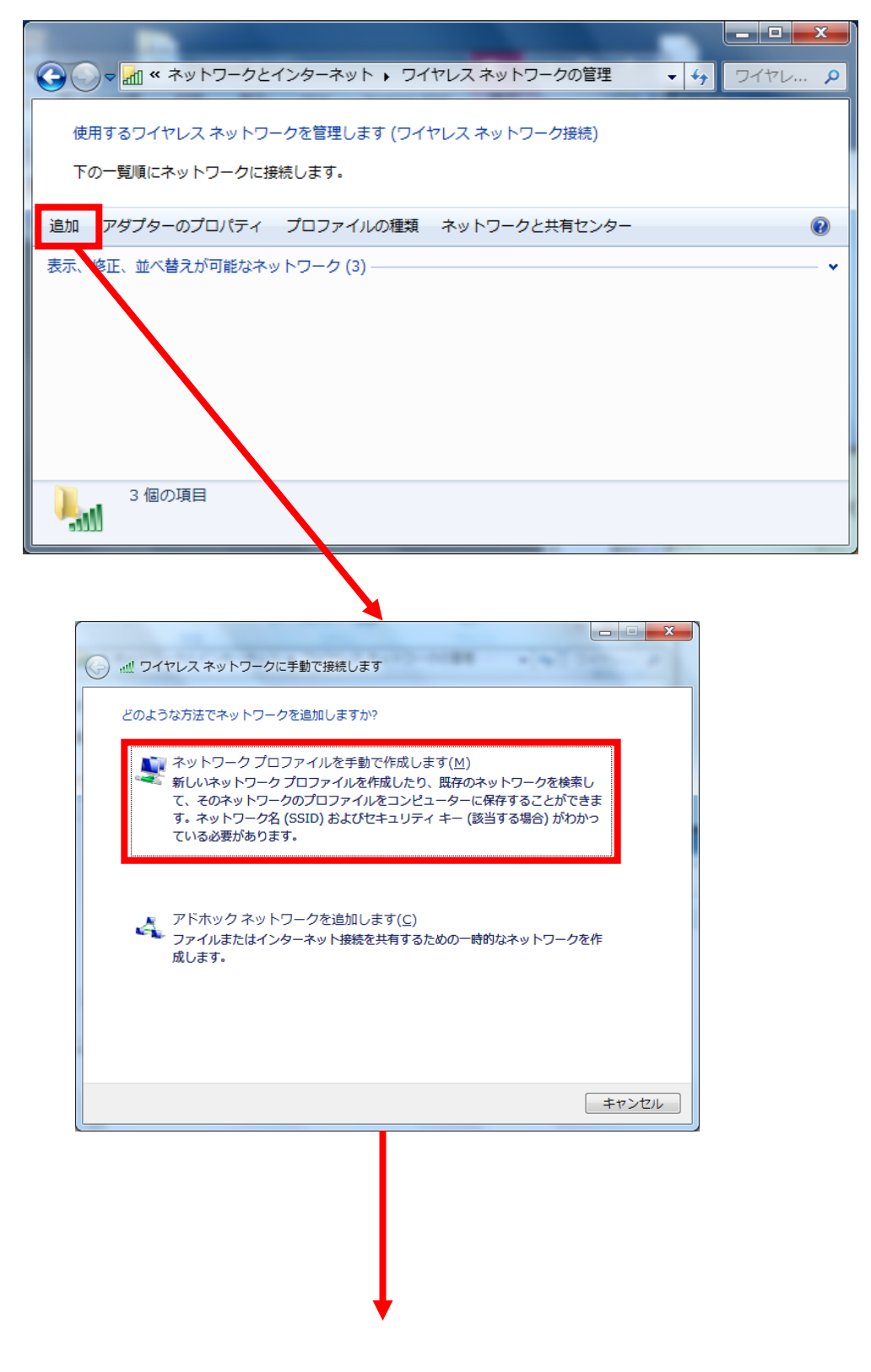

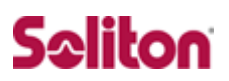

| ) .血 ワイヤレス ネットワーク | に手動で接続します                      |               |
|-------------------|--------------------------------|---------------|
| 追加するワイヤレス ネットワ    | ロークの情報を入力します                   |               |
| ネットワーク名(E):       | soliton                        | [ネットワーク名]     |
| セキュリティの種類(S):     | WPA2-エンタープライズ 🔹                | Soliton       |
| 暗号化の種類(R):        | AES                            |               |
| セキュリティ キー(C):     | 文字を非表示にする(H)                   | [セキュリティの種類]   |
| ☑ この接続を自動的に開      | 始します(T)                        | WPA2-エンタープライズ |
| □ ネットワークがブロー      | ドキャストを行っていない場合でも接続する(0)        |               |
| 警告: 選択すると、このコン    | ピューターのプライバシーが危険にさらされる可能性があります。 | [暗号化の種類]      |
|                   |                                | AES           |
|                   | 次へ(N) キャンセル                    |               |

| soliton ワイヤレス ネットワークのプロパティ                                                                    |                     |
|-----------------------------------------------------------------------------------------------|---------------------|
| 接続 セキュリティ                                                                                     |                     |
| セキュリティの種類(E): WPA2 - エンタープライズ →<br>暗号化の種類(N): AES →                                           |                     |
| ネットワークの認証方法の選択(O):<br>Microsoft: スマート カードまたはその他の証明書 ▼ 設定(S)<br>▼ ログオンするたびに、この接続用の資格情報を使用する(R) |                     |
| 詳細設定(D)                                                                                       | [ネッ<br>Micro<br>その( |
| <u>ОК</u><br><u></u>                                                                          |                     |
|                                                                                               |                     |
|                                                                                               |                     |

ネットワークの認証方式の選択] Microsoft スマートカードまたは その他の証明書

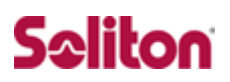

| スマートカードまたはその他の証明書のプロパティ                |                   |
|----------------------------------------|-------------------|
|                                        |                   |
| 接続のための認知です注                            |                   |
| / 自分のスマート カードを使う(S)                    |                   |
| ◎ このコンピューターの証明書を使う(C)                  |                   |
| ☑ 単純な証明書の選択を使う(推奨)(M)                  |                   |
| ☑ サーバーの証明書を検証する(V)                     |                   |
| □ 次のサーバー(は接続する(∩))                     |                   |
| naens local                            |                   |
| (hadpolloda)                           | 「信柄大わたり」」と証明燃用)   |
| 信頼されたルート証明機関(R):                       | [16枚C1 いこルート証明機関] |
| 🔲 GTE Cyber Trust Global Root          | na-ens ca         |
| Microsoft Root Authority               |                   |
| Microsoft Root Certificate Authority   |                   |
| 🔽 na-ens ca                            |                   |
| Soliton Boot CA                        |                   |
| Thomas Promium Server CA               |                   |
| Thawte Premium Server CA               |                   |
|                                        |                   |
| I Inawte Timestamping CA               |                   |
|                                        |                   |
| 証明書を表示する(E)                            |                   |
| 新しいサーバーまたは信頼された証明機関を承認するようユーザーに求めない(P) |                   |
|                                        |                   |
|                                        |                   |
|                                        |                   |
| □この接続で別のユーザー名を使入り                      |                   |
|                                        |                   |
|                                        |                   |
|                                        |                   |
|                                        |                   |
|                                        |                   |

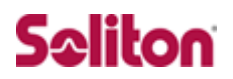

### 4-4 インポートされたユーザー証明書の確認

Internet Explorer より、「ツール」→「インターネットオプション」→「コン テンツ」タブを開きます。

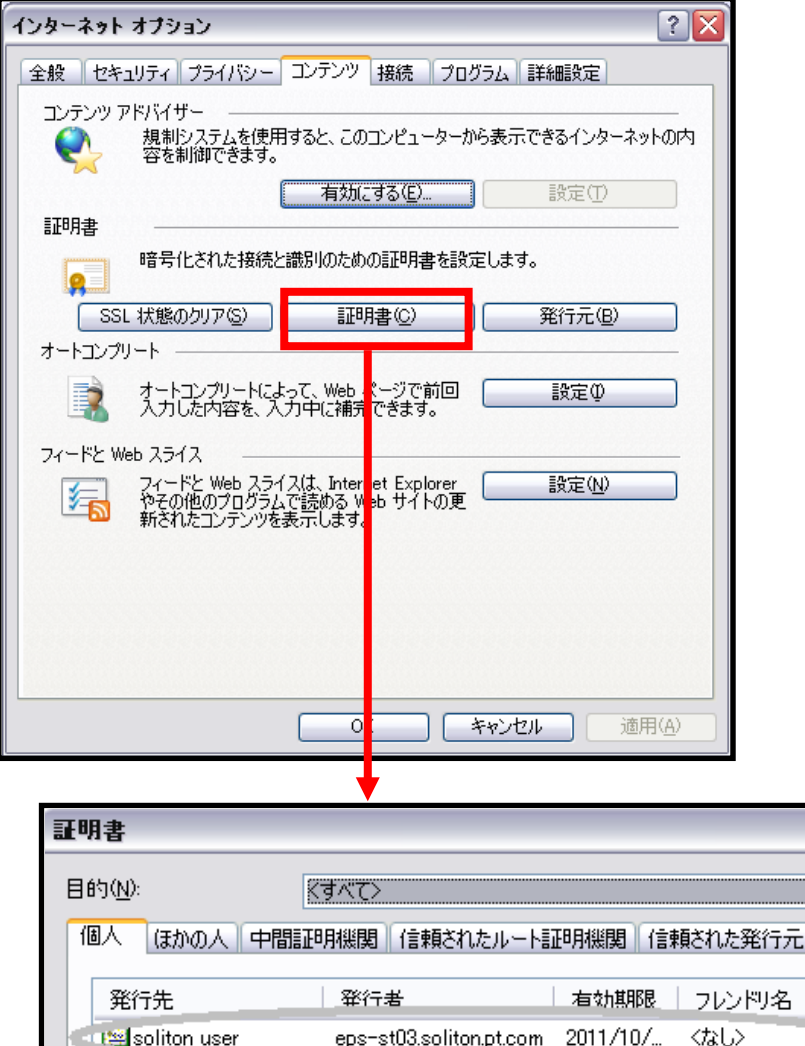

| 目的( <u>N</u> ):<br>個人 ほかの人 (                                                                                         | ぼうべて>     中間証明機関 「信頼されたルート | 証明機関「信頼された発行が   | こ 信頼されない発行元 |
|----------------------------------------------------------------------------------------------------|----------------------------|-----------------|-------------|
| 発行先                                                                                                    |                            | 有効期限   フレンドリ名   |             |
| <u≌soliton_user< td=""><td>eps-st03.soliton.pt.com</td><td>n 2011/10/ &lt;なし&gt;</td><td>&gt;</td></u≌soliton_user<> | eps-st03.soliton.pt.com    | n 2011/10/ <なし> | >           |
|                                                                                                    |                            |                 |             |
|                                                                                                    |                            |                 |             |
|                                                                                                    |                            |                 |             |
|                                                                                                    |                            |                 |             |
| インポートΦ                                                                                                    | エクスポート(E) 削除(R)            |                 |             |
| -証明書の目的――                                                                                                    |                            |                 |             |
|                                                                                                    |                            |                 | ===00       |

2

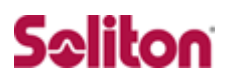

## 改訂履歴

| 日付        | 版   | 改訂内容                    |
|-----------|-----|-------------------------|
| 2012/2/1  | 1.0 | 初版作成                    |
| 2012/9/10 | 1.1 | RADIUS PortをTCPからUDPに修正 |
|           |     |                         |
|           |     |                         |
|           |     |                         |
|           |     |                         |
|           |     |                         |
|           |     |                         |
|           |     |                         |
|           |     |                         |
|           |     |                         |
|           |     |                         |
|           |     |                         |
|           |     |                         |
|           |     |                         |
|           |     |                         |
|           |     |                         |
|           |     |                         |
|           |     |                         |
|           |     |                         |
|           |     |                         |
|           |     |                         |
|           |     |                         |
|           |     |                         |
|           |     |                         |